## How to request site administrator access to EpicCare link.

(Only site admin users can complete this process.)

1. Login to EpicCare Link.

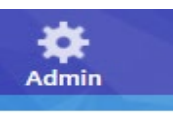

- 2. Click the Admin button at the top of the screen.
- 3. Select account requests

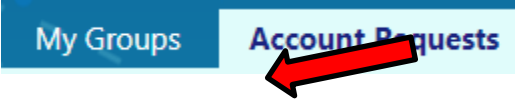

- 4. Click the **+** Request New Account button
- 5. Select the type of account that should be created for the new EpicCare Link user based on the user's role and/or credentials.
- 6. Fill out the required information and click the **V** submit Request button.
- 7. A printable confirmation page will display reminding you that request take between 10-14 days to be process.

Each location can have a total of 2 admin users (1 main & 1 backup) for EpicCare link. If the site administrator has left the clinic or is no longer available, please call the HSHS help desk at 877-403-4357 and have them put in an incident to get this access set up.